# **MIPAR**<sup>TM</sup>

## **Installation Instructions For Windows**

| 安装包下载网址:                                 |                                                                                                    |
|------------------------------------------|----------------------------------------------------------------------------------------------------|
| https://mipar-installer-tokyo.s3.amazona | aws.com/MIPAR v5.1.0.0 Installer Win.zip                                                                                                    |
| 一、安装                                     | Setup - MIPAR v4.3.1 - X                                                                                                    |
| 1.双击安装包                                  | License Agreement                                                                                                    |
| 2. 点击右侧的"I accept the                    | Pease read die rodowing important mormatori berore continuing.                                                                                                    |
| agreement", 点击"Next"                     | Please read the following License Agreement. You must accept the terms of this agreement before<br>continuing with the installation.                                                                                                    |
|                                          |                                                                                                    |
|                                          | IMPORTANTI READ CAREPULT: Inis End-User License Agreement<br>(EULA) is a legal agreement between you (either an individual or a single entity)<br>and MIPAR Software LLC (MIPAR) for the use of certain Software purchased by<br>you, as licensee, from MIPAR, pursuant to an applicable Order Form. An Order<br>Form means an online, electronic or hardcopy communication by or on behalf of you<br>to MIPAR, which contains details of you and the relevant order, including your name,<br>the Software (including whether under a Single Stet License or a Network License)<br>and the number of users (if applicable under a Network License), and for the<br>purpose of downloading, ordening or confirming orders of the Software. Order Forms<br>include the information webpage completed by a licensee on the MIPAR website, or<br>any customer order form (as provided by MIPAR). |
|                                          | I accept the agreement     I do not accept the agreement                                                                                                    |
|                                          | Next > Cancel                                                                                                    |
| 3 默认安装路径(切勿修改安装路                         | Setup - MIPAR v43.1 − □ ×                                                                                                    |
| 7. 「古击"Next"                             | Select Destination Location Where should MIPAR be installed?                                                                                                    |
|                                          | Setup will install MIPAR into the following folder.                                                                                                    |
|                                          | To continue, click Next. If you would like to select a different folder, click Browse.                                                                                                    |
|                                          | C:/Program Files/MIPAR Browse                                                                                                    |
|                                          |                                                                                                    |
|                                          | At least 2.24 GB of free disk space is required.                                                                                                    |
|                                          | < Back Next > Cancel                                                                                                    |
|                                          | (*) Setup - MIPAR v4.3.1 - X                                                                                                    |
| 4.选中"Create a desktop shortout"创         | Select Additional Tasks<br>Which additional tasks should be performed?                                                                                                    |
| 建桌面快捷方式,点击"Next"                         | Select the additional tasks you would like Setup to perform while installing MIPAR, then click Next.                                                                                                    |
|                                          | Additional shortcuts:                                                                                                    |
|                                          |                                                                                                    |
|                                          |                                                                                                    |
|                                          |                                                                                                    |
|                                          |                                                                                                    |
|                                          |                                                                                                    |
|                                          |                                                                                                    |

< Back Next > Cancel

5.点击"Intall"安装,安装需要等待一段时间,点击"Finish"完成安装程序

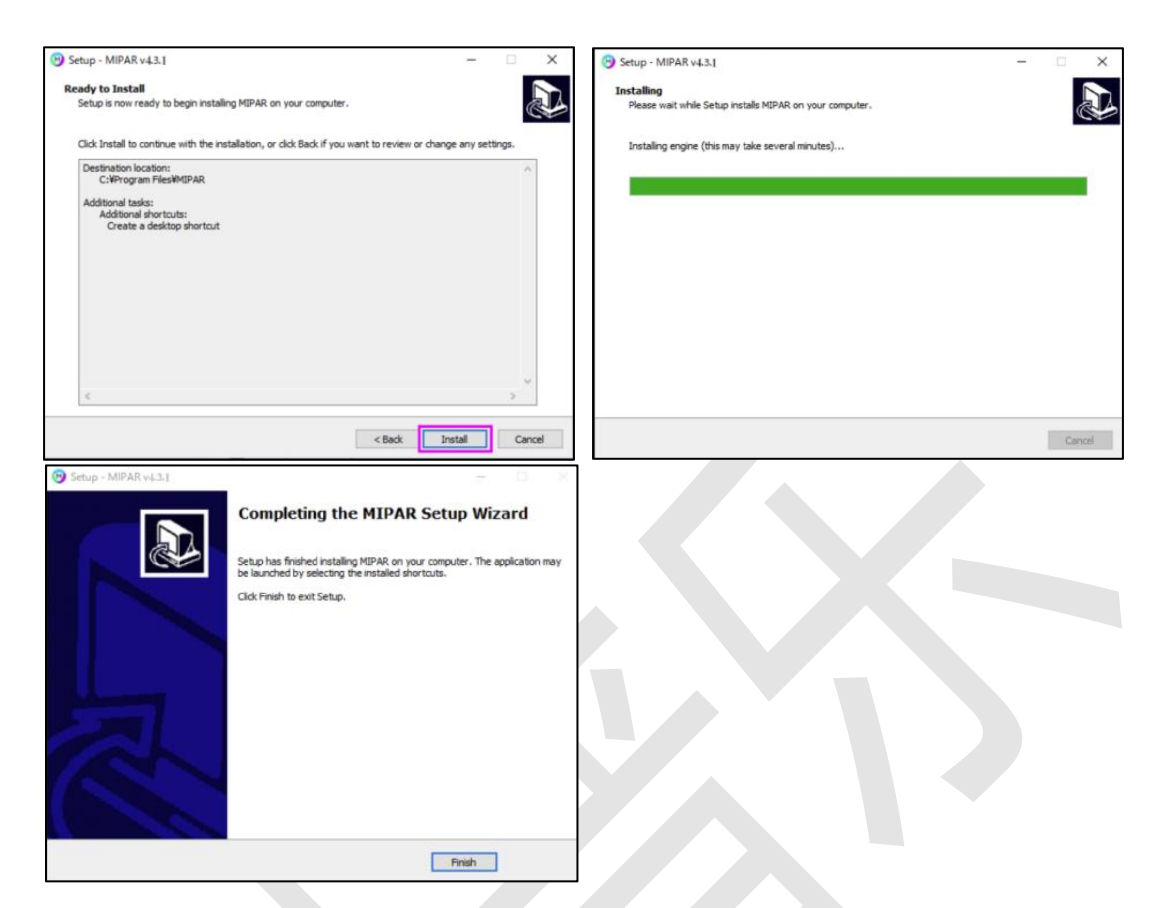

二、激活

1.双击安装的 **MIPAR** 软件, 试用版请点击 "**Trial**"

2.点击 Activate,选择从邮箱下载的 C2V 密钥文件,或者输入体验版许可证密钥 3.点击 Finish,完成激活程序

| Activate |                                                                                       |          |         |                |  |  |
|----------|---------------------------------------------------------------------------------------|----------|---------|----------------|--|--|
|          | <b>T</b> rial                                                                         | Local    | Network | <b>U</b> pdate |  |  |
| 0        | Enter Pro                                                                             | duct Key | Activa  | ie.            |  |  |
|          | OR                                                                                    |          |         |                |  |  |
|          | Choose License Key<br>Choose the V2C file downloaded<br>from your trial license email |          |         |                |  |  |
| 0        | Finish Act                                                                            | ivation  |         |                |  |  |
|          |                                                                                       |          |         |                |  |  |

## **MIPAR**<sup>TM</sup>

## --Spotlight 安装教程--

#### 一、安装

注: MIPAR 软件要求版本: V4.5.0 版本以上。如有需要,请联系科普乐工程师。

1. 安装包下载地址: https://www.keple.cn/MIPAR.html(科普乐官网下载)

| 2. " <b>双击</b> "打开安装包,默认 C 盘。点击                                                                              | 🕑 Setup - MIPAR Spotlight — 🗆 🗙                                                        |
|----------------------------------------------------------------------------------------------------|----------------------------------------------------------------------------------------|
| "Next"下一步。                                                                                                   | Select Destination Location<br>Where should MIPAR Spotlight be installed?              |
|                                                                                                    | Setup will install MIPAR Spotlight into the following folder.                          |
|                                                                                                    | To continue, click Next. If you would like to select a different folder, click Browse. |
|                                                                                                    | G1Program Files/MIPAR Browse                                                           |
|                                                                                                    |                                                                                        |
|                                                                                                    |                                                                                        |
|                                                                                                    |                                                                                        |
|                                                                                                    |                                                                                        |
|                                                                                                    | At least 7.57 GB of free disk space is required.                                       |
|                                                                                                    |                                                                                        |
|                                                                                                    | Next > Cancel                                                                          |
| 3. 点击"Instal1"安装。                                                                                            |                                                                                        |
| 😕 Setup - MIPAR Spotlight — 🗆 🗙                                                                              | 😢 Setup - MIPAR Spotlight — 🗆 🗙                                                        |
| Ready to Install<br>Setup is now ready to begin installing MIPAR Spotlight on your computer.                 | Installing<br>Please wait while Setup installs MIPAR Spotlight on your computer.       |
|                                                                                                    |                                                                                        |
| Click Install to continue with the installation, or click Back if you want to review or change any settings. | Extracting files<br>C:\Program Files\MIPAR\plugins\Spotlight\spotlight_accurate.pt     |
| C:\Program Files\MIPAR                                                                                       |                                                                                        |
|                                                                                                    |                                                                                        |
|                                                                                                    |                                                                                        |
|                                                                                                    |                                                                                        |
|                                                                                                    |                                                                                        |
|                                                                                                    |                                                                                        |
|                                                                                                    |                                                                                        |
| *                                                                                                    |                                                                                        |
| 4                                                                                                    |                                                                                        |
| < Back Install Cancel                                                                                        | Carriel                                                                                |
|                                                                                                    | Guircu                                                                                 |

4. 点击"Finish"完成。

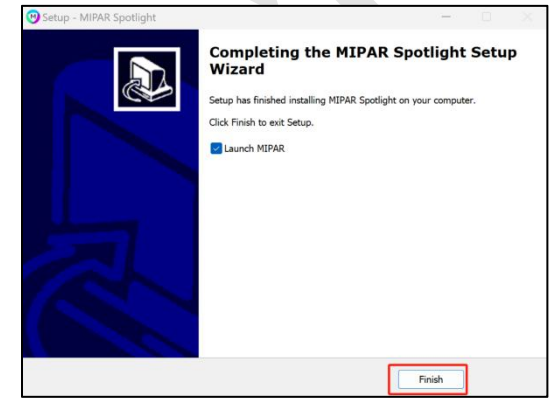

二、激活

注: 要求 MIPAR 软件 V4.5.0 及以上版本; 下载提供的 V2C 许可证; 安装好 Spotlight。

1. 双击安装的 MIPAR 软件。

2. 打开任意模块,点击"Help"->"Activate License"->"Update"。

3. 单击 "Activate",选择邮箱下载的 "Spotlight 的 V2C" 文件。

4. 重新启动 MIPAR 软件, Spotlight 和 Snap 已经安装激活完毕。加载图形就可 正常使用。

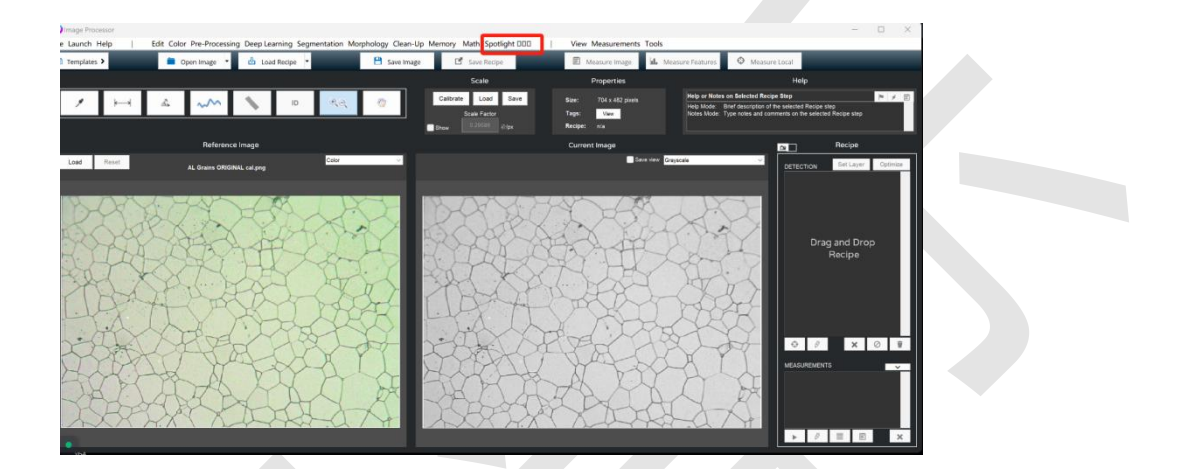

注: 一台电脑不能试用第二次, 如有问题, 请联系客服: 024-31014540